# **USER MANUAL ALL TASK**

Task

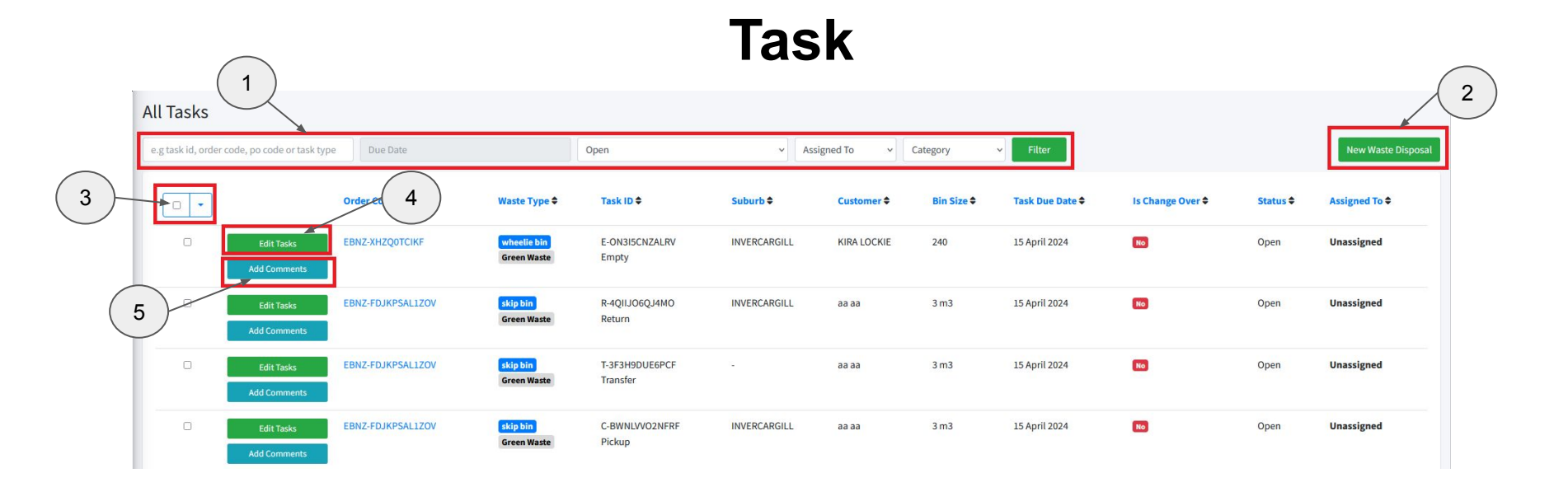

#### This is the "All Task" menu. In the menu there are several actions including :

- 1. Filter by task id, order code, Due date, Open, Assigned To, Category
- 2. New waste disposal
- 3. Assign to and change status
- 4. Edit Task
- 5. Add Comments

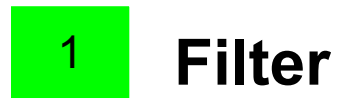

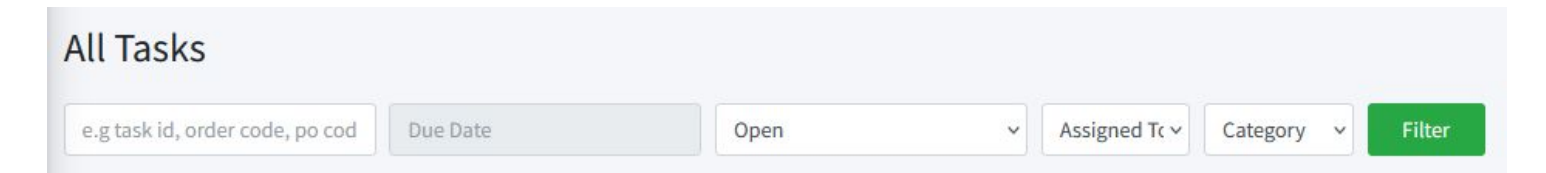

### Filter Options:

- 1. Filter by task ID
- 2. Filter by Order Code
- 3. Filter by Due Date
- 4. Filter by status
- 5. Filter by Assigned to
- 6. Filter by Category

### 2 New Waste Disposal

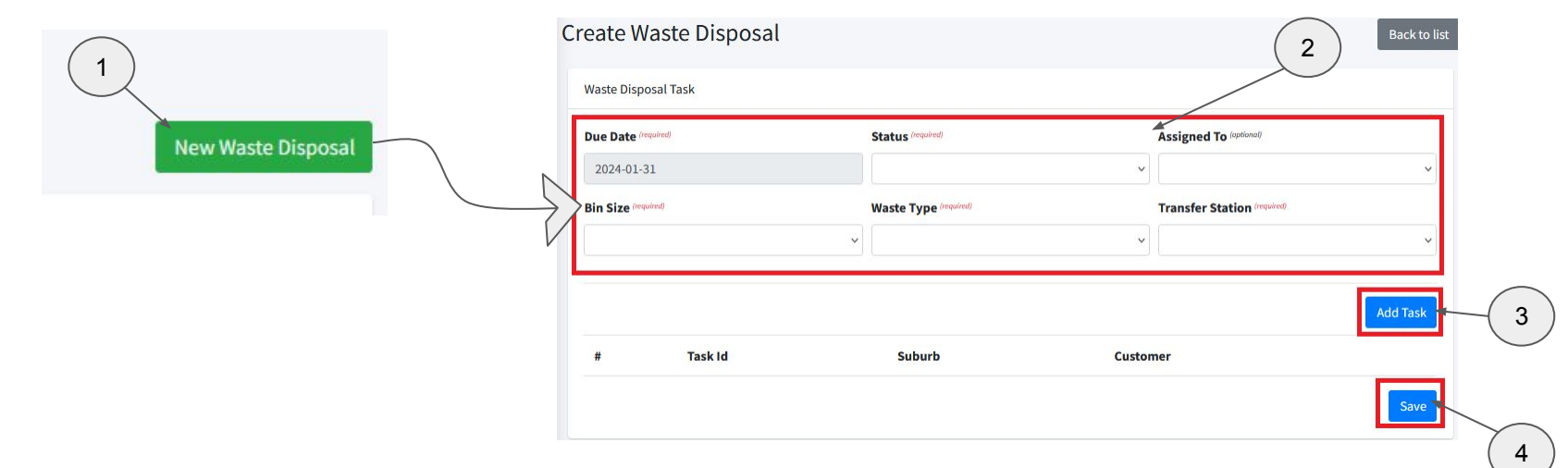

#### New Waste Disposal Steps:

- 1. Click this action to create a new task specifically for waste disposal
- 2. Fill in the form for the Waste Disposal Task
- 3. Add task
- 4. Save

## <sup>3</sup> Assign to and Change Status

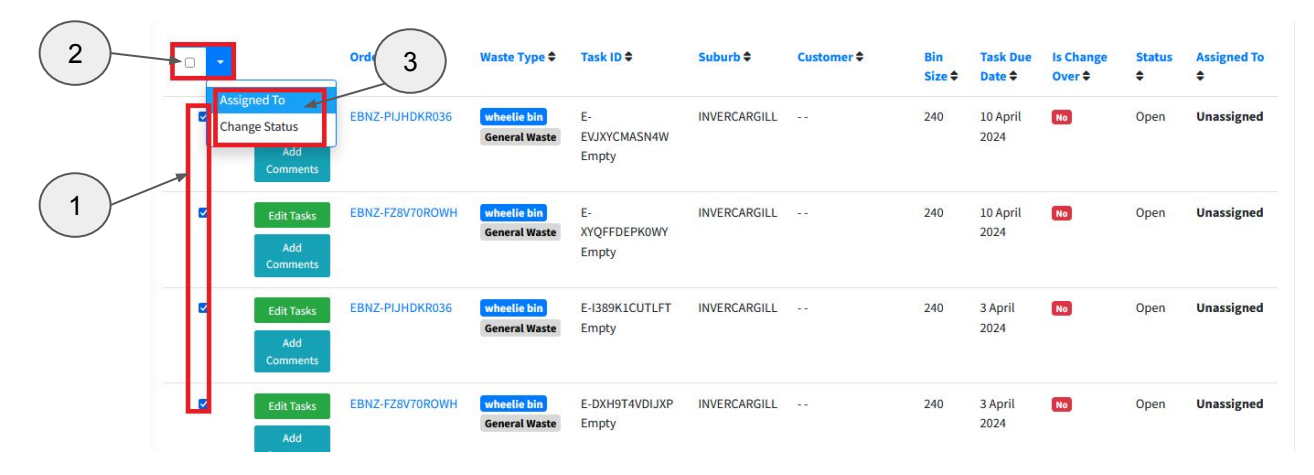

#### Assign to and Change Status Steps:

- 1. Thick the task that you want to assign to the driver or change the task status
- 2. Click the drop down button
- 3. Choose between "Assign to" or "Change Status"

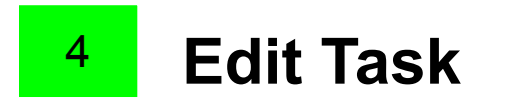

| ask ID                | Туре          | Due Date          |  |
|-----------------------|---------------|-------------------|--|
| E-EVJXYCMASN4W        | Empty         | 10 April 2024     |  |
| uburb                 | Is Change Ove | Status (required) |  |
| INVERCARGILL          | No            | Open              |  |
| ssigned To (aptional) | *             |                   |  |
| Select driver         | ~             |                   |  |

#### Edit task:

- 1. You can assign the task to the selected driver by click "assigned to"
- 2. After you finish edit the task you can submit it by click on "Submit" button